## 武汉大学校内转账模块操作说明

<u>若项目经费在武汉大学,往动物实验中心进行转账时,按此流程办理</u>

该模块的操作流程是付款单位分散填报,收款单位审批后集中结 账。现将该模块操作流程说明如下:

一、 填报流程

(一) 付款单位登陆财务信息平台,进入项目转账填报界面。

| Smart Fi     Smart Fi     Smart Fi | 务网上综合服务平台<br>inance Online Comprehensive Se | ervice Platform       |
|------------------------------------|---------------------------------------------|-----------------------|
| 常用应用                               |                                             |                       |
| 网上预约报销                             | ◆ 学生劳务发放录<br>入                              | <b>上</b> 校外人员劳会 报发放录入 |
| <b>统一</b> 支付平台                     | <b>④</b> 待审批                                | 项目授权                  |
| していたのである。<br>我的票夹                  | 日常报销                                        |                       |
| 公务卡                                | <b>项目转账</b>                                 | <b>专账</b><br>页目转账审批   |

(二) 往下选取"动物实验室动物中心实验费",再点"下一步"。

| <b>\$</b> | ○动物实验室动物中心实验费    |   | ○药学院仪器设备使用费     |
|-----------|------------------|---|-----------------|
|           | ○文理学部图书馆检索、查新等收入 | ¢ | ○医学部图书馆检索、查新等收入 |

(三) 完成填写,点击"下一步(提交)",打印、签字、盖章。

(四) (样式如下) 交到动物实验中心动物供应服务办公室。

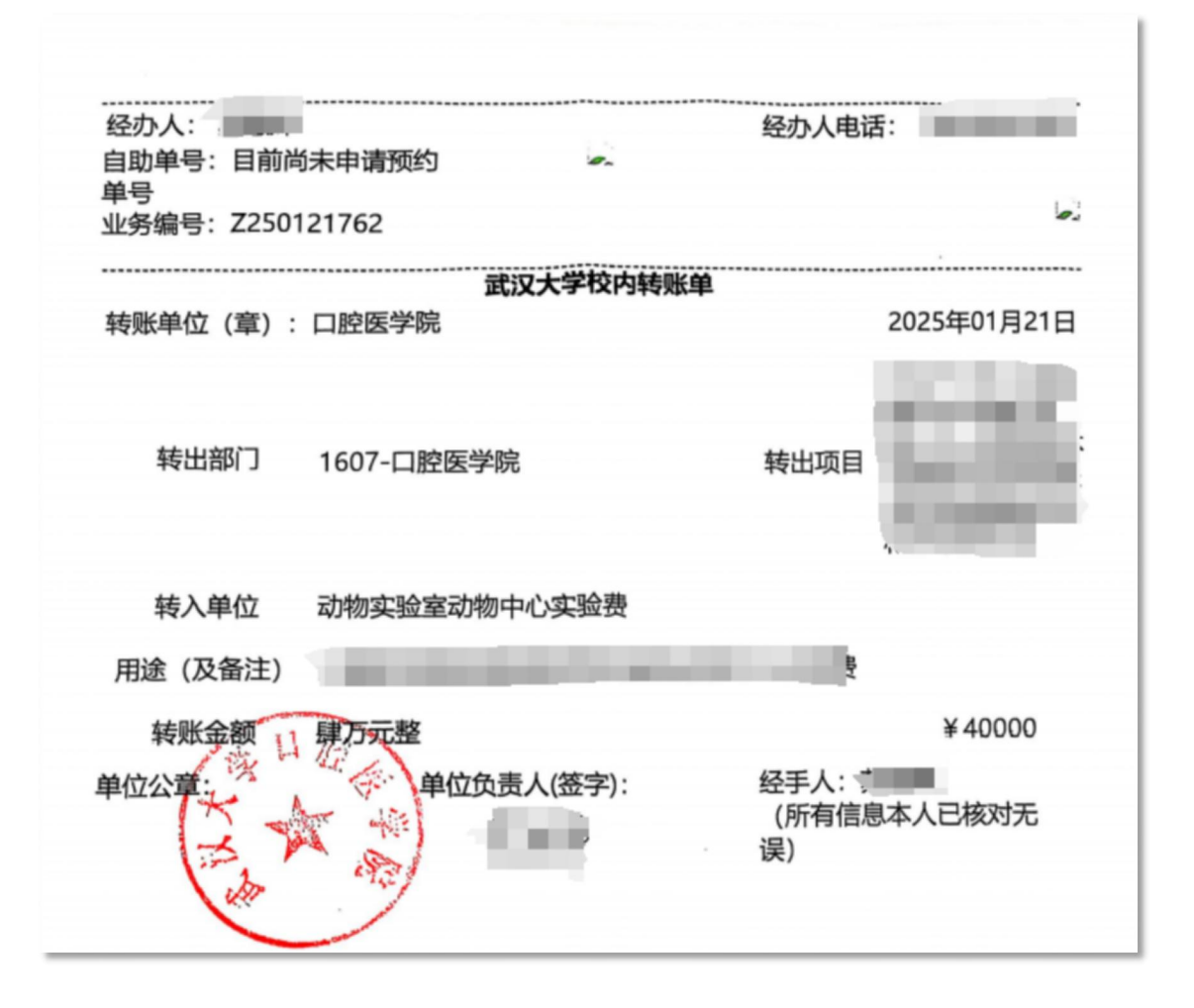

二、注意事项

 项目编号须如实填写转出项目号,不允许填写公共报账编号 0000-000000000,如有此情况审批单位不予审核通过。

 一张内转单金额达到5万元及以上,需要提供课题经费预算表, 如下图。

|     | —————————————————————————————————————                                                                                                    |        |          |         |
|-----|----------------------------------------------------------------------------------------------------|--------|----------|---------|
| 表B2 | 课题编号: 课题名称:                                                                                                    | ·····  |          | 金额单位:万元 |
|     | 预算科目名称                                                                                                    | 合计     | 中央财政专项资金 | 其他来源资金  |
| 序号  | (1)                                                                                                    | (2)    | (3)      | (4)     |
| 1   | 一、资金支出                                                                                                    | 653.00 | 653.00   |         |
| 2   | (一)直接费用                                                                                                    | 546.10 | 546.10   |         |
| 3   | 1. 设备费                                                                                                    |        |          |         |
| 4   | (1)购置设备费                                                                                                    |        |          |         |
| 5   | (2)设备试制/改造/租赁费                                                                                                    |        |          |         |
| 6   | 2. 材料费、测试化验加工费、燃料动力费、出版<br>/ <del>文献/信</del> 息传播/知识产权事务费                                                                                                    | 351.10 | 351.10   |         |
| 7   | <ol> <li>会议/差旅/国际合作交流费、劳务/专家咨询费<br/>、其他支出</li> </ol>                                                                                                    | 195.00 | 195.00   |         |
| 8   | (二)间接费用                                                                                                    | 106.90 | 106.90   |         |
| 9   | 二、资金来源                                                                                                    | 653.00 | 653.00   |         |
| 10  | (一)中央财政专项资金                                                                                                    | 653.00 | 653.00   | 1       |
|     | and the second second sec |        |          |         |

三、查询流程

付款单位登陆财务信息平台,进入财务查询系统界面,选定项目, 可查询收支明细。

付款单位也可在项目转账模块里选定消费点单位查询历史转账信息。

## 武汉大学校外单位转账操作说明

若项目经费挂在武汉大学附属医院,按此流程办理

## 【账号信息】

名称:武汉大学

开户行:中国银行股份有限公司武汉珞珈山支行

账号: 5768 5752 8447

纳税识别号:12100000707137123P

地址、电话:湖北省武汉市武昌珞珈山,027-68756779

付款方:先转账(备注用途或姓名)→联系动物供应服务办公室 老师查账并开发票→收到发票交本单位财务科销账;

**收款方**:按付款方提供的信息及时查账→开具增值税电子发票→ 发送电子发票到付款方联系人提供的邮箱

动物供应服务办公室电话: 027-68759021

联系人: 陈老师

| 借款流程办理 |                                                |  |  |  |
|--------|------------------------------------------------|--|--|--|
| 中南医院   | 首先在中南医院财务系统提交借款单→打印出来→找项目负责人、分管院领导、财务处领        |  |  |  |
|        | 导签字→交中南医院财务处打款                                 |  |  |  |
| 口腔医院   | 前往口院 2 号楼 15 楼 (计财处) →填写"借支单"→导师签字→口院总会计师签字→计财 |  |  |  |
|        | 处老师签字→交口院财务处打款                                 |  |  |  |